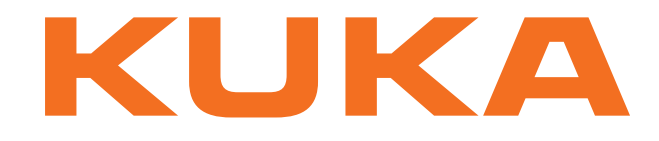

# KUKA System Technology

KUKA Roboter GmbH

# KUKA.PLC ProConOS 4-1 4.0

# For KUKA System Software 8.2

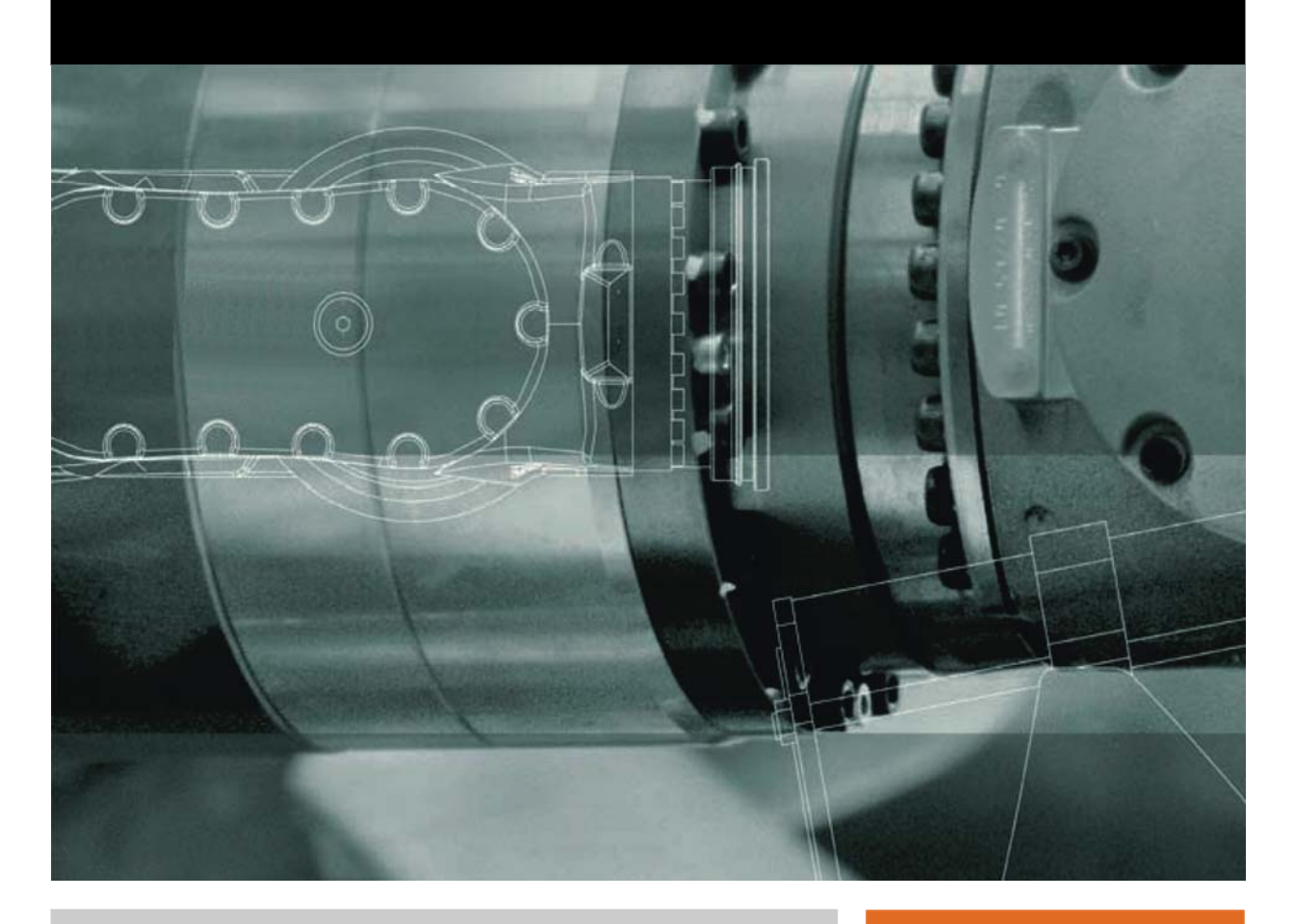

Issued: 07.07.2011

Version: KST PLC ProConOS 4.0 V2 en

© Copyright 2011 KUKA Roboter GmbH Zugspitzstraße 140 D-86165 Augsburg Germany

This documentation or excerpts therefrom may not be reproduced or disclosed to third parties without the express permission of KUKA Roboter GmbH.

Other functions not described in this documentation may be operable in the controller. The user has no claims to these functions, however, in the case of a replacement or service work.

We have checked the content of this documentation for conformity with the hardware and software described. Nevertheless, discrepancies cannot be precluded, for which reason we are not able to guarantee total conformity. The information in this documentation is checked on a regular basis, however, and necessary corrections will be incorporated in the subsequent edition.

Subject to technical alterations without an effect on the function.

Translation of the original documentation

**KIM-PS5-DOC** 

Publication: Bookstructure: Label: Pub KST PLC ProConOS 4.0 en KST PLC ProConOS 4.0 V2.1 KST PLC ProConOS 4.0 V2 en

# Contents

| 1                                                                                                    | Introduction                                                                                                    | 5                                                                                |
|----------------------------------------------------------------------------------------------------|----------------------------------------------------------------------------------------------------|----------------------------------------------------------------------------------|
| 1.1                                                                                                    | Target group                                                                                                    | 5                                                                                |
| 1.2                                                                                                    | Industrial robot documentation                                                                                                    | 5                                                                                |
| 1.3                                                                                                    | Representation of warnings and notes                                                                                                    | 5                                                                                |
| 1.4                                                                                                    | Trademarks                                                                                                    | 6                                                                                |
| 1.5                                                                                                    | Terms used                                                                                                    | 6                                                                                |
| 2                                                                                                    | Product description                                                                                                    | 7                                                                                |
| 2.1                                                                                                    | Overview of KUKA.PLC ProConOS 4-1                                                                                                    | 7                                                                                |
| 3                                                                                                    | Safety                                                                                                    | 9                                                                                |
| 3.1                                                                                                    | Safety measures for "single point of control"                                                                                                    | 9                                                                                |
| 4                                                                                                    | Installation                                                                                                    | 11                                                                               |
| 4.1                                                                                                    | System requirements                                                                                                    | 11                                                                               |
| 4.2                                                                                                    | Installing or updating KUKA.PLC ProConOS 4-1                                                                                                    | 11                                                                               |
| 4.3                                                                                                    | Uninstalling KUKA.PLC ProConOS 4-1                                                                                                    | 11                                                                               |
| 5                                                                                                    | Operation                                                                                                    | 13                                                                               |
| 5.1                                                                                                    | Controlling ProConOS by means of KRL                                                                                                    | 13                                                                               |
| 5.1.1                                                                                                    | Calling up the status of ProConOS                                                                                                    | 13                                                                               |
| 5.1.2                                                                                                    | Powerfail status                                                                                                    | 13                                                                               |
| 5.1.3                                                                                                    | Starting ProConOS                                                                                                    | 14                                                                               |
| 5.1.4                                                                                                    | Stopping ProConOS                                                                                                    | 14                                                                               |
| 6                                                                                                    | Configuration                                                                                                    | 15                                                                               |
| 6.1                                                                                                    | Configuring a task priority                                                                                                    | 15                                                                               |
| 6.2                                                                                                    | Configuring the ProConOS/Multiprog interface                                                                                                    | 16                                                                               |
| 6.3                                                                                                    | Configurable ProConOS parameters                                                                                                    | 16                                                                               |
| 6.3.1                                                                                                    | PrioSvisor parameter                                                                                                    | 16                                                                               |
| 6.3.2                                                                                                    | PRIOUSER parameter                                                                                                    | 17                                                                               |
| 6.3.3                                                                                                    | PRIOSYSTEM parameter                                                                                                    | 17                                                                               |
| 6.3.4                                                                                                    | Prioldle parameter                                                                                                    | 18                                                                               |
| 6.3.5                                                                                                    | KukaScheduling parameter                                                                                                    | 18                                                                               |
|                                                                                                    |                                                                                                    |                                                                                  |
| 6.3.6                                                                                                    | KukaSettings/NrkTick parameter                                                                                                    | 18                                                                               |
| 6.3.6<br>6.3.7                                                                                                    | KukaSettings/NrkTick parameter<br>KukaSettings/ExempTask parameter                                                                                                    | 18<br>19                                                                         |
| 6.3.6<br>6.3.7<br>6.3.8                                                                                                    | KukaSettings/NrkTick parameter<br>KukaSettings/ExempTask parameter<br>FileAccess_RootPath parameter                                                                                                    | 18<br>19<br>19                                                                   |
| 6.3.6<br>6.3.7<br>6.3.8<br>6.3.9                                                                                                    | KukaSettings/NrkTick parameter<br>KukaSettings/ExempTask parameter<br>FileAccess_RootPath parameter<br>WriteTsmOnStop parameter                                                                                                    | 18<br>19<br>19<br>19                                                             |
| 6.3.6<br>6.3.7<br>6.3.8<br>6.3.9<br>6.3.10                                                                                                    | KukaSettings/NrkTick parameter         KukaSettings/ExempTask parameter         FileAccess_RootPath parameter         WriteTsmOnStop parameter         ProgramSize parameter         DelegetEileAtDecentic perameter                                                                                                    | 18<br>19<br>19<br>19<br>19                                                       |
| 6.3.6<br>6.3.7<br>6.3.8<br>6.3.9<br>6.3.10<br>6.3.11                                                                                           | KukaSettings/NrkTick parameter         KukaSettings/ExempTask parameter         FileAccess_RootPath parameter         WriteTsmOnStop parameter         ProgramSize parameter         ReloadBootFileAtReconfig parameter                                                                                                    | 18<br>19<br>19<br>19<br>19<br>19                                                 |
| 6.3.6<br>6.3.7<br>6.3.8<br>6.3.9<br>6.3.10<br>6.3.11<br>6.3.12                                                                                 | KukaSettings/NrkTick parameter         KukaSettings/ExempTask parameter         FileAccess_RootPath parameter         WriteTsmOnStop parameter         ProgramSize parameter         ReloadBootFileAtReconfig parameter         IgnoreDeinstalledIoDrv parameter         WarmStartCheck parameter                                                                                                    | 18<br>19<br>19<br>19<br>19<br>19<br>19                                           |
| 6.3.6<br>6.3.7<br>6.3.8<br>6.3.9<br>6.3.10<br>6.3.12<br>6.3.12<br>6.3.12                                                                       | KukaSettings/NrkTick parameter         KukaSettings/ExempTask parameter         KukaSettings/ExempTask parameter         FileAccess_RootPath parameter         WriteTsmOnStop parameter         ProgramSize parameter         ReloadBootFileAtReconfig parameter         IgnoreDeinstalledIoDrv parameter         WarmStartCheck parameter         DEL RETAIN parameter                                                                                                    | 18<br>19<br>19<br>19<br>19<br>19<br>19<br>20<br>20                               |
| 6.3.6<br>6.3.7<br>6.3.8<br>6.3.9<br>6.3.10<br>6.3.11<br>6.3.12<br>6.3.12<br>6.3.14<br>6.3.14                                                   | KukaSettings/NrkTick parameter         KukaSettings/ExempTask parameter         KukaSettings/ExempTask parameter         FileAccess_RootPath parameter         WriteTsmOnStop parameter         ProgramSize parameter         ReloadBootFileAtReconfig parameter         IgnoreDeinstalledIoDrv parameter         WarmStartCheck parameter         DELRETAIN parameter         AUTOARCHIVERETAIN parameter                                                                  | 18<br>19<br>19<br>19<br>19<br>19<br>19<br>20<br>20<br>20                         |
| 6.3.6<br>6.3.7<br>6.3.8<br>6.3.9<br>6.3.10<br>6.3.11<br>6.3.12<br>6.3.12<br>6.3.14<br>6.3.14<br>6.3.14<br>6.3.14                               | KukaSettings/NrkTick parameter         KukaSettings/ExempTask parameter         FileAccess_RootPath parameter         WriteTsmOnStop parameter         ProgramSize parameter         ReloadBootFileAtReconfig parameter         IgnoreDeinstalledIoDrv parameter         WarmStartCheck parameter         DELRETAIN parameter         AUTOARCHIVERETAIN parameter         RETAINSIZE parameter                                                                              | 18<br>19<br>19<br>19<br>19<br>19<br>20<br>20<br>20<br>20                         |
| 6.3.6<br>6.3.7<br>6.3.8<br>6.3.9<br>6.3.10<br>6.3.12<br>6.3.12<br>6.3.14<br>6.3.14<br>6.3.14<br>6.3.14<br>6.3.14<br>6.3.14<br>6.3.14<br>6.3.14 | KukaSettings/NrkTick parameter         KukaSettings/ExempTask parameter         KukaSettings/ExempTask parameter         FileAccess_RootPath parameter         WriteTsmOnStop parameter         ProgramSize parameter         ReloadBootFileAtReconfig parameter         IgnoreDeinstalledIoDrv parameter         WarmStartCheck parameter         DELRETAIN parameter         AUTOARCHIVERETAIN parameter         RETAINSIZE parameter         ProConOS ROOTPATH parameter | 18<br>19<br>19<br>19<br>19<br>19<br>20<br>20<br>20<br>20<br>20<br>20             |
| 6.3.6<br>6.3.7<br>6.3.8<br>6.3.9<br>6.3.10<br>6.3.12<br>6.3.12<br>6.3.12<br>6.3.14<br>6.3.14<br>6.3.16<br>6.3.17<br>6.3.16                     | KukaSettings/NrkTick parameter         KukaSettings/ExempTask parameter         FileAccess_RootPath parameter         WriteTsmOnStop parameter         ProgramSize parameter         ReloadBootFileAtReconfig parameter         IgnoreDeinstalledIoDrv parameter         WarmStartCheck parameter         DELRETAIN parameter         AUTOARCHIVERETAIN parameter         RETAINSIZE parameter         SIGNALFILES parameter                                                | 18<br>19<br>19<br>19<br>19<br>19<br>20<br>20<br>20<br>20<br>20<br>21<br>21       |
| 6.3.6<br>6.3.7<br>6.3.8<br>6.3.9<br>6.3.10<br>6.3.11<br>6.3.12<br>6.3.12<br>6.3.12<br>6.3.14<br>6.3.15<br>6.3.18<br>6.3.18<br>6.3.18           | KukaSettings/NrkTick parameter         KukaSettings/ExempTask parameter         FileAccess_RootPath parameter         WriteTsmOnStop parameter         ProgramSize parameter         ReloadBootFileAtReconfig parameter         IgnoreDeinstalledIoDrv parameter         WarmStartCheck parameter         DELRETAIN parameter         AUTOARCHIVERETAIN parameter         RETAINSIZE parameter         SIGNALFILES parameter         SIGNALFILEREAD parameter               | 18<br>19<br>19<br>19<br>19<br>19<br>20<br>20<br>20<br>20<br>20<br>21<br>21<br>21 |

## KUKA.PLC ProConOS 4-1 4.0

| 7          | Diagnosis                                   | 23       |
|------------|---------------------------------------------|----------|
| 7.1        | Displaying diagnostic data                  | 23       |
| 8          | KUKA Service                                | 25       |
| 8.1<br>8.2 | Requesting support<br>KUKA Customer Support | 25<br>25 |
|            | Index                                       | 33       |

κιικα

# 1 Introduction

## 1.1 Target group

This documentation is aimed at users with the following knowledge and skills:

- Advanced KRL programming skills
- Advanced PLC programming skills
- Advanced knowledge of the robot controller system

For optimal use of our products, we recommend that our customers take part in a course of training at KUKA College. Information about the training program can be found at www.kuka.com or can be obtained directly from our subsidiaries.

#### 1.2 Industrial robot documentation

The industrial robot documentation consists of the following parts:

- Documentation for the manipulator
- Documentation for the robot controller
- Operating and programming instructions for the KUKA System Software
- Documentation relating to options and accessories
- Parts catalog on storage medium

Each of these sets of instructions is a separate document.

#### 1.3 Representation of warnings and notes

Safety

These warnings are relevant to safety and **must** be observed.

**DANGER** These warnings mean that it is certain or highly probable that death or severe physical injury **will** occur, if no precautions are taken.

**WARNING** These warnings mean that death or severe physical injury **may** occur, if no precautions are taken.

**CAUTION** These warnings mean that minor physical injuries may occur, if no precautions are taken.

**NOTICE** These warnings mean that damage to property **may** occur, if no precautions are taken.

These warnings contain references to safety-relevant information or general safety measures. These warnings do not refer to individual hazards or individual precautionary measures.

Hints

These hints serve to make your work easier or contain references to further information.

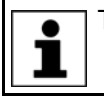

Tip to make your work easier or reference to further information.

### 1.4 Trademarks

ProConOS and MULTIPROG are trademarks of KW-Software GmbH.VxWorks is a trademark of Wind River Systems Inc.Windows and Windows XP are trademarks of Microsoft Corporation.

## 1.5 Terms used

| Term                       | Description                                                                                               |
|----------------------------|----------------------------------------------------------------------------------------------------|
| KLI                        | KUKA Line Interface. Connection to higher-level control infrastructure (PLC, archiving)                   |
| Exception                  | Exceptional treatment for a specific event.                                                               |
| KUKA.PLC<br>Multiprog 5-35 | Soft PLC for use in the robot controller.                                                                 |
| WorkVisual                 | Software that serves as an offline engineering system for the software of KR C4-controlled robot systems. |
| SPOC                       | Single Point of Control                                                                                   |
| Retentive data             | Data that are retained even when the PLC is reset.                                                        |
| Time slice                 | Allocated time slot in which an application takes over the CPU processing time.                           |
| Watchdog                   | Function that monitors the max. allocated processing/ response time.                                      |

# 2 Product description

## 2.1 Overview of KUKA.PLC ProConOS 4-1

#### Description

KUKA.PLC ProConOS 4-1 is a runtime system that is used by the technology package KUKA.PLC Multiprog 5-35 to execute PLC applications on the robot controller. ProConOS is compatible with the IEC standard 61131-3, and thus employs standardized syntax and semantics. ProConOS can be configured by means of an initialization file, and can be adapted flexibly to the requirements of the robot system.

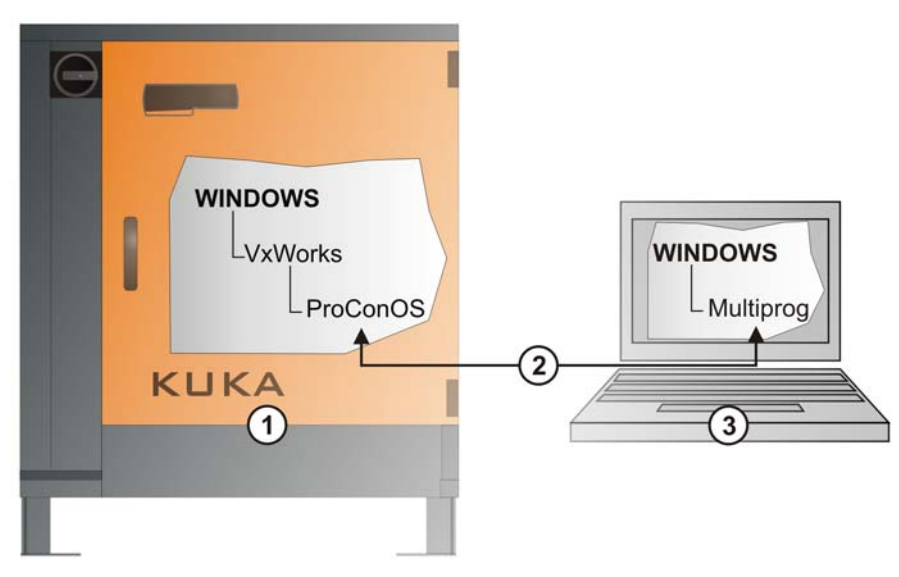

#### Fig. 2-1: Configuration overview

| ltem | Description                                               |  |  |  |
|------|-----------------------------------------------------------|--|--|--|
| 1    | KR C4:                                                    |  |  |  |
|      | <ul> <li>Windows operating system</li> </ul>              |  |  |  |
|      | <ul> <li>VxWorks real-time operating system</li> </ul>    |  |  |  |
|      | <ul> <li>ProConOS runtime system</li> </ul>               |  |  |  |
| 2    | Connection: KLI                                           |  |  |  |
| 3    | External PC/laptop:                                       |  |  |  |
|      | <ul> <li>Windows operating system</li> </ul>              |  |  |  |
|      | <ul> <li>MULTIPROG PLC development environment</li> </ul> |  |  |  |
|      | <ul> <li>WorkVisual offline engineering system</li> </ul> |  |  |  |

KUKA.PLC ProConOS 4-1 4.0

## 3 Safety

Overview

This documentation contains safety instructions which refer specifically to the software described here.

The fundamental safety information for the industrial robot can be found in the "Safety" chapter of the Operating and Programming Instructions for System Integrators or the Operating and Programming Instructions for End Users.

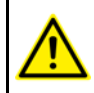

The "Safety" chapter in the operating and programming instructions must be observed. Death to persons, severe physical injuries or considerable damage to property may otherwise result.

**WARNING** Signal states can be changed by downloading the Multiprog project, via the control dialog in Multiprog or by transferring them out of WorkVisual. It must be ensured that potentially hazardous signals (e.g. the opening/closing of a gun) can only be executed if AUT or AUT EXT mode is set and the safety gate is closed. For this, the signals must be mapped accordingly to the variables **bSPOC\_UserSafetyActive** and **bSPOC\_MotionEnabled**.

#### 3.1 Safety measures for "single point of control"

If certain components in the industrial robot are operated, safety measures must be taken to ensure complete implementation of the principle of "single point of control" (SPOC).

Components:

- Submit interpreter
- PLC
- OPC Server
- Remote control tools
- Tools for configuration of bus systems with online functionality
- KUKA.RobotSensorInterface
- External keyboard/mouse

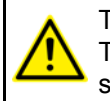

The implementation of additional safety measures may be required. This must be clarified for each specific application; this is the responsibility of the system integrator, programmer or user of the system.

Since only the system integrator knows the safe states of actuators in the periphery of the robot controller, it is his task to set these actuators to a safe state, e.g. in the event of an EMERGENCY STOP.

**T1, T2** In the test modes, the components referred to above (with the exception of the external keyboard/mouse) may only access the industrial robot if the following signals have the following states:

| Signal               | State required for SPOC |
|----------------------|-------------------------|
| \$USER_SAF           | TRUE                    |
| \$SPOC_MOTION_ENABLE | TRUE                    |

Submit interpreter, PLC If motions, (e.g. drives or grippers) are controlled with the Submit interpreter or the PLC via the I/O system, and if they are not safeguarded by other means, then this control will take effect even in T1 and T2 modes or while an EMER-GENCY STOP is active.

If variables that affect the robot motion (e.g. override) are modified with the Submit interpreter or the PLC, this takes effect even in T1 and T2 modes or while an EMERGENCY STOP is active.

Safety measures:

- In the test modes, the system variable \$OV\_PRO must not be written to by the Submit interpreter or the PLC.
- Do not modify safety-relevant signals and variables (e.g. operating mode, EMERGENCY STOP, safety gate contact) via the Submit interpreter or PLC.

If modifications are nonetheless required, all safety-relevant signals and variables must be linked in such a way that they cannot be set to a dangerous state by the Submit interpreter or PLC.

OPC server,These components can be used with write access to modify programs, outputsremote controlor other parameters of the robot controller, without this being noticed by anytoolspersons located inside the system.

Safety measures:

 KUKA stipulates that these components are to be used exclusively for diagnosis and visualization.

Programs, outputs or other parameters of the robot controller must not be modified using these components.

If these components are used, outputs that could cause a hazard must be determined in a risk assessment. These outputs must be designed in such a way that they cannot be set without being enabled. This can be done using an external enabling device, for example.

Tools for configu-<br/>ration of bus<br/>systemsIf these components have an online functionality, they can be used with write<br/>access to modify programs, outputs or other parameters of the robot control-<br/>ler, without this being noticed by any persons located inside the system.

- WorkVisual from KUKA
- Tools from other manufacturers

Safety measures:

In the test modes, programs, outputs or other parameters of the robot controller must not be modified using these components.

**External** These components can be used to modify programs, outputs or other parameters of the robot controller, without this being noticed by any persons located inside the system.

Safety measures:

- Only use one operator console at each robot controller.
- If the KCP is being used for work inside the system, remove any keyboard and mouse from the robot controller beforehand.

κιικα

#### Installation 4

#### 4.1 System requirements

#### **Overview**

- KR C4
- PROFINET, PROFIBUS or Interbus
- Network connections (network switch, network cable, 100 Mbit network card)

#### 4.2 Installing or updating KUKA.PLC ProConOS 4-1

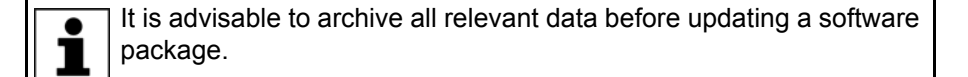

#### Precondition

- Expert user group
- Software on KUKA.USB data stick

Only the KUKA.USB data stick may be used. Data may NOTICE be lost or modified if any other USB stick is used.

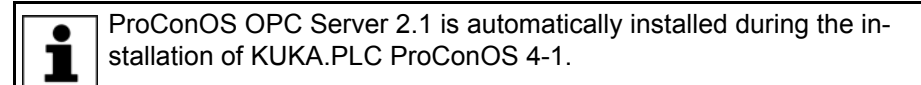

Procedure

- 1. Plug in USB stick.
- 2. Select Start-up > Install additional software in the main menu.
- 3. Press New software. If a software package that is on the USB stick is not displayed, press Refresh.
- 4. Mark the entry **ProConOS 4-1** and press **Install**. Reply to the request for confirmation with **Yes**. The files are copied onto the hard drive.
- 5. Repeat step 4 if another software package is to be installed from this stick.
- 6. Remove USB stick.
- 7. It may be necessary to reboot the controller, depending on the additional software. In this case, a corresponding prompt is displayed. Confirm with **OK** and reboot the robot controller. Installation is resumed and completed.

LOG file A LOG file is created under C:\KRC\ROBOTER\LOG.

#### 4.3 Uninstalling KUKA.PLC ProConOS 4-1

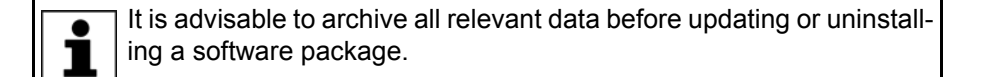

| Precondition | E>           | xpert user group                                                                                                    |
|--------------|--------------|----------------------------------------------------------------------------------------------------|
| Procedure    | 1. Se<br>tio | elect <b>Start-up &gt; Install additional software</b> in the main menu. All addi-<br>onal programs installed are displayed.                     |
|              | 2. Ma<br>foi | ark the entry <b>ProConOS 4-1</b> and press <b>Uninstall</b> . Reply to the request r confirmation with <b>Yes</b> . Uninstallation is prepared. |
|              | 3. Re        | eboot the robot controller. Uninstallation is resumed and completed.                                                                             |
| LOG file     | A LOC        | G file is created under C:\KRC\ROBOTER\LOG.                                                                                                    |

#### A LOG file is created under C:\KRC\ROBOTER\LOG.

KUKA.PLC ProConOS 4-1 4.0

5 Operation

KUKA

# 5 Operation

## 5.1 Controlling ProConOS by means of KRL

DescriptionProConOS can be controlled by means of KRL applications using the function<br/>cloCtl. The following functions can be executed:

- Start ProConOS
- Stop ProConOS
- Call up status of ProConOS

The function call returns a value of data type INT.

Syntax cIoCtl(\$Soft\_Plc\_Cmd, Function, Parameter, StrParameter, pRet)

| Parameter    | Description                        |
|--------------|------------------------------------|
| Function     | Function number                    |
| Parameter    | Function parameter (data type INT) |
| StrParameter | Additional string parameter        |
| pRet         | Return status (data type INT)      |

#### 5.1.1 Calling up the status of ProConOS

#### Syntax

cIoCtl(\$Soft\_Plc\_Cmd, 1003, 0, " ", tmpInt)

The value returned by the function is binary coded. However, at no time will more than one bit be set.

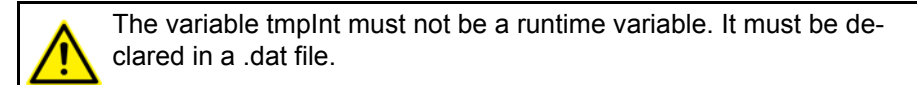

Return values:

| Value | Designation | Description                                             |
|-------|-------------|---------------------------------------------------------|
| 1     | POWER ON    | ProConOS is started and no PLC pro-<br>gram is loaded.  |
| 2     | RUN         | The PLC program is started.                             |
| 4     | STOP        | The PLC program is loaded and not started.              |
| 8     | HALT        | The PLC program has been stopped, e.g. by a breakpoint. |
| 32    | LOADING     | The PLC program is being loaded.                        |

#### 5.1.2 Powerfail status

Syntax

cIoCtl(\$Soft\_Plc\_Cmd, 1005, 0, " ", tmpInt)

The variable tmpInt must not be a runtime variable. It must be declared in a .dat file.

Return values:

| Value | Description                     |
|-------|---------------------------------|
| 1     | Powerfail status is not active. |
| 2     | Powerfail status is active.     |

#### 5.1.3 Starting ProConOS

Syntax

cIoCtl(\$Soft Plc Cmd, 1013, argument, " ", tmpInt)

The variable tmpInt must not be a runtime variable. It must be declared in a .dat file.

| Argument | Designation | Description                                                                      |
|----------|-------------|----------------------------------------------------------------------------------|
| 0        | Cold start  | All variable contents are deleted and re-initialized.                            |
| 1        | Warm start  | All variable contents are deleted and re-initialized, except for retentive data. |
| 2        | Hot start   | Variable contents are not deleted or re-initialized.                             |

Return value:

| Value | Description                |
|-------|----------------------------|
| 0     | ProConOS has been started. |

#### 5.1.4 Stopping ProConOS

Syntax

cIoCtl(\$Soft\_Plc\_Cmd, 1014, 0, " ", tmpInt)

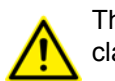

The variable tmpInt must not be a runtime variable. It must be declared in a .dat file.

Return value:

| Value | Description                |
|-------|----------------------------|
| 0     | ProConOS has been stopped. |

κυκα

# 6 Configuration

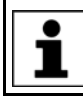

ProConOS is configured and operational following installation. Ways of modifying the existing configuration are described below.

#### 6.1 Configuring a task priority

#### Description

The ProConOS priority model describes the fundamental relationships between the priorities and the various ProConOS tasks. The priority indicates a precedence in the allocation of CPU computing time and the use of system resources. The priority of tasks is defined in the initialization file **...Config\User\Common\ProConOS.xml**.

Each task is assigned to a task range. The assignment is preset and cannot be changed. Each task range is assigned a priority. The defined priority is assigned to the allocated task in this range. Each task range is represented by a parameter in the initialization file. The value of the parameter defines the priority of the tasks located in this range.

The following task ranges are available:

 ProConOS Supervisor tasks (high-level tasks): This task range contains all tasks which have a higher priority than the highest-priority user task, for example robot tasks.

Default value of Supervisor tasks: 141

(>>> 6.3.1 "PrioSvisor parameter" Page 16)

ProConOS User tasks and ProConOS Default task (ProConOS-level tasks): This task range contains the PLC tasks and the Default task.
 Default value of User tasks: 142 to 149

(>>> 6.3.2 "PRIOUSER parameter" Page 17)

ProConOS Internal tasks:

Default value of Internal tasks: 200

(>>> 6.3.4 "Prioldle parameter" Page 18)

 ProConOS System tasks (low-level tasks): Low Level tasks have a lower priority than the Default task.

Default value of System tasks: 218 to 223

(>>> 6.3.3 "PRIOSYSTEM parameter" Page 17)

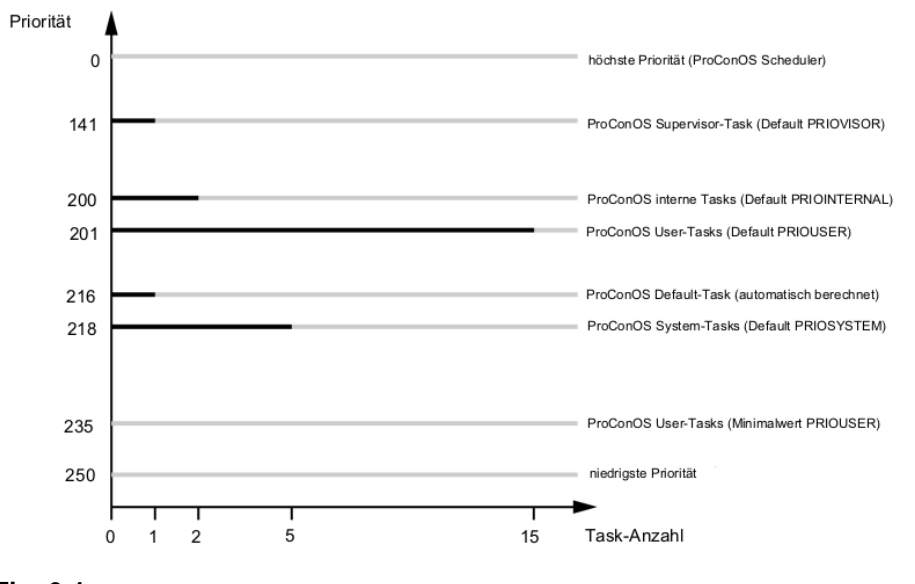

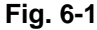

#### 6.2 Configuring the ProConOS/Multiprog interface

Description

A connection to ProConOS can be made via a network card in the robot controller and an external Windows network. This connection can be established using KLI: KLI can route any TCP/IP ports for the KR C, for VxWorks and for external PCs. It is thus possible to access ProConOS from an external PC.

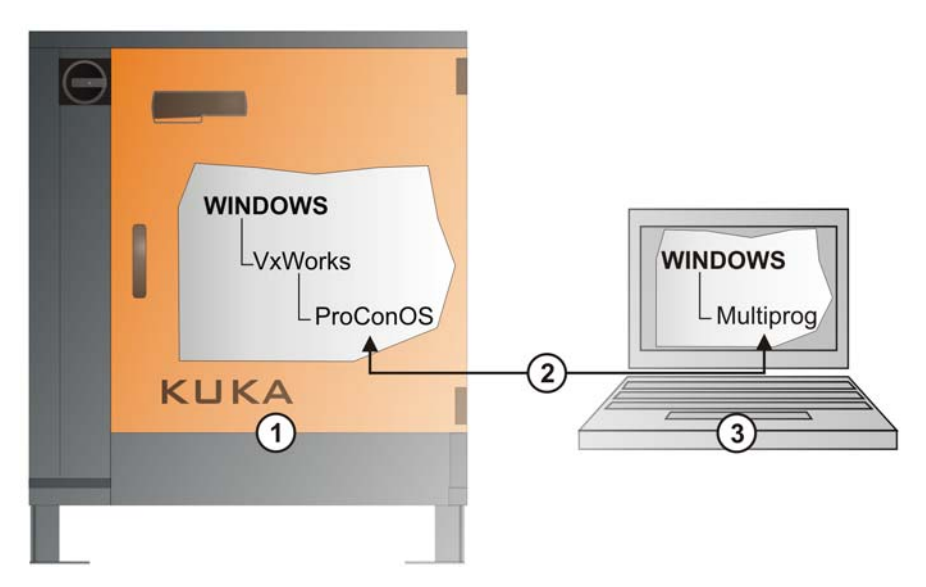

Fig. 6-2: Configuration overview

| ltem | Description                                               |
|------|-----------------------------------------------------------|
| 1    | KR C4:                                                    |
|      | <ul> <li>Windows operating system</li> </ul>              |
|      | <ul> <li>VxWorks real-time operating system</li> </ul>    |
|      | <ul> <li>ProConOS runtime system</li> </ul>               |
| 2    | Connection: KLI                                           |
| 3    | External PC/laptop:                                       |
|      | <ul> <li>Windows operating system</li> </ul>              |
|      | <ul> <li>MULTIPROG PLC development environment</li> </ul> |
|      | <ul> <li>WorkVisual offline engineering system</li> </ul> |

#### 6.3 Configurable ProConOS parameters

**Description** The parameters in the initialization file **...Config/User/Common/ProConOS.xml** are described here. The parameter values are used to configure Pro-ConOS during initialization.

#### 6.3.1 PrioSvisor parameter

**Description** The value of this parameter specifies the priority of the ProConOS Supervisor task. The ProConOS Supervisor task must have the highest priority of all Pro-ConOS tasks. An example of a Supervisor task is exception handling. The robot controller must be restarted after the value of this parameter is changed.

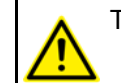

The parameter value PrioSvisor must be greater than PRIOUSER.

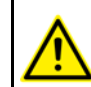

The value of the PrioSvisor parameter may be modified only in consultation with KUKA Roboter GmbH.

#### Procedure

Open the file ... Config\User\Common\ProConOS.xml in a text editor and enter the name for the parameter.

| Range of values  | Description                      |
|------------------|----------------------------------|
| PrioSvisor = 0   | Highest priority                 |
| PrioSvisor = 141 | Default priority (default value) |
| PrioSvisor = 234 | Lowest priority                  |

#### 6.3.2 **PRIOUSER** parameter

Description

The value of this parameter specifies the priority of the ProConOS User tasks. MULTIPROG allows the assignment of 15 priority levels, which can be mapped on ProConOS by means of PRIOUSER. The priority defined via this parameter corresponds to priority 1 in MULTIPROG. The default task has the lowest priority level of the user tasks. The priority of the default task cannot be defined, since it is calculated by ProConOS from the value of the PRIOUSER parameter (DEFAULT TASK = PRIOUSER + 15). The default task receives computing time if no other ProConOS task requires computing time.

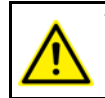

The value of the PRIOUSER parameter must be greater than the value of the PrioSvisor parameter plus 1 (PRIOUSER ≥ PrioSvisor + 1).

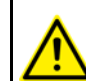

The value of the PRIOUSER parameter may be modified only in consultation with KUKA Roboter GmbH.

#### Procedure

Open the file ... Config\User\Common\ProConOS.xml in a text editor and enter the name for the parameter.

| Range of values | Description                      |
|-----------------|----------------------------------|
| PRIOUSER = 0    | Highest priority                 |
| PRIOUSER = 151  | Default priority (default value) |
| PRIOUSER = 235  | Lowest priority                  |

#### 6.3.3 **PRIOSYSTEM** parameter

Description The value of this parameter specifies the priority of the ProConOS System tasks. The functions of the ProConOS System tasks are communication with MULTIPROG, debugging and memory management. System tasks receive the lowest priority level. The robot controller must be restarted after the value of this parameter is changed.

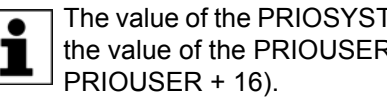

The value of the PRIOSYSTEM parameter is greater than or equal to the value of the PRIOUSER parameter plus 16 (PRIOSYSTEM ≥

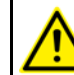

The value of the PRIOSYSTEM parameter may be modified only in consultation with KUKA Roboter GmbH.

Procedure

Open the file ... Config\User\Common\ProConOS.xml in a text editor and enter the name for the parameter.

| Range of values  | Description                      |
|------------------|----------------------------------|
| PRIOSYSTEM = 0   | Highest priority                 |
| PRIOSYSTEM = 219 | Default priority (default value) |
| PRIOSYSTEM = 250 | Lowest priority                  |

#### 6.3.4 Prioldle parameter

**Description** The value of this parameter defines the priority of two tasks which are used for internal management purposes:

- one task that initializes and starts the ProConOS runtime system
- another task that saves the retentive data to the hard drive in the event of a power failure (Powerfail)

The robot controller must be restarted after the value of this parameter is changed.

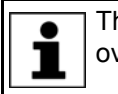

The priority is freely selectable, but should be adjusted to suit the overall system.

 $\wedge$ 

The value of the Prioldle parameter may be modified only in consultation with KUKA Roboter GmbH.

#### Procedure

Open the file ...Config\User\Common\ProConOS.xml in a text editor and enter the name for the parameter.

| Range of values    | Description                      |
|--------------------|----------------------------------|
| PRIOINTERNAL = 0   | Highest priority                 |
| PRIOINTERNAL = 190 | Default priority (default value) |
| PRIOINTERNAL = 250 | Lowest priority                  |

#### 6.3.5 KukaScheduling parameter

**Description** The value of this parameter defines which scheduling method is used.

**Procedure** Open the file ...Config\User\Common\ProConOS.xml in a text editor and enter the name for the parameter.

| Range of values | Description                                           |
|-----------------|-------------------------------------------------------|
| True            | KUKA scheduling method is used (NrkTick).             |
| False           | KW scheduling method is used (CPUCapMin / CPUCapMax). |

#### 6.3.6 KukaSettings/NrkTick parameter

- **Description** The value of this parameter defines the number of ticks within an interpolation cycle (12 ms) if ProConOS tasks are active.
- **Procedure** Open the file ...Config\User\Common\ProConOS.xml in a text editor and enter the name for the parameter.

6 Configuration

KUKA

#### 6.3.7 KukaSettings/ExempTask parameter

- **Description** The name of the task that must not be adversely affected by the scheduling (= continuous cycle access) is entered in this parameter.
- ProcedureOpen the file ...Config\User\Common\ProConOS.xml in a text editor and enter the name in the parameter.

#### 6.3.8 FileAccess\_RootPath parameter

- **Description** A home directory relative to C:\KRC\ROBOTER is entered in this parameter. The file access modules perform their file operations in this directory. If nothing is entered in the parameter, the path ProConOS\_RootPath is used.
- Procedure
   Open the file ...Config\User\Common\ProConOS.xml in a text editor and enter the directory in the parameter.

#### 6.3.9 WriteTsmOnStop parameter

- **Description** The value of the parameter defines whether the TSMLog file is saved if the PLC enters the Stop state.
- ProcedureOpen the file ...Config\User\Common\ProConOS.xml in a text editor and enter the name for the parameter.

| Range of values | Description                                           |
|-----------------|-------------------------------------------------------|
| True            | TsmLog is saved if the PLC enters the STOP state.     |
| False           | TsmLog is not saved if the PLC enters the STOP state. |

#### 6.3.10 **ProgramSize parameter**

- **Description** The value of the parameter defines the size (in bytes) of the application program.
- ProcedureOpen the file ...Config\User\Common\ProConOS.xml in a text editor and enter the name for the parameter.

#### 6.3.11 ReloadBootFileAtReconfig parameter

- **Description** The value of the parameter defines whether the boot file is reloaded after a reconfiguration.
- Procedure

onfiguration.

 Open the file ...Config\User\Common\ProConOS.xml in a text editor and enter the name for the parameter.

| Range of values | Description                                                 |
|-----------------|-------------------------------------------------------------|
| True            | The boot file is reloaded after a reconfiguration.          |
| False           | The boot file is not reloaded after a reconfigura-<br>tion. |

#### 6.3.12 IgnoreDeinstalledIoDrv parameter

**Description** The value of the parameter defines whether an error is signaled if the I/O driver has been uninstalled, but is still active in the ProConOS configuration.

#### Procedure

 Open the file ...Config\User\Common\ProConOS.xml in a text editor and enter the name for the parameter.

| Range of values | Description            |
|-----------------|------------------------|
| True            | Error is not signaled. |
| False           | Error is signaled.     |

#### 6.3.13 WarmStartCheck parameter

# **Description** The value of the parameter defines whether the retentive data are checked for CRC equality in the case of a HOT start.

# **Procedure** Open the file ...Config\User\Common\ProConOS.xml in a text editor and enter the name for the parameter.

| Range of values | Description           |
|-----------------|-----------------------|
| True            | Check is carried out. |
| False           | No check.             |

#### 6.3.14 DELRETAIN parameter

**Description** The value of this parameter defines whether the retentive data are deleted or retained.

The robot controller must be restarted after the value of this parameter is changed.

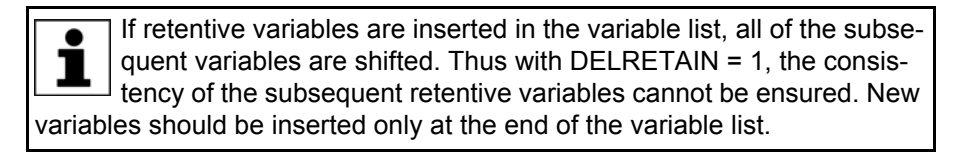

#### Procedure

 Open the file ...Config\User\Common\ProConOS.xml in a text editor and enter the name for the parameter.

| Range of values | Description                                                            |
|-----------------|------------------------------------------------------------------------|
| True            | Retentive data are set to their initialization values (default value). |
| False           | Retentive data will be retained.                                       |

#### 6.3.15 AUTOARCHIVERETAIN parameter

**Description** The value of this parameter defines whether the retentive data are saved in the file when the robot controller is shut down.

**Procedure** Open the file ...Config\User\Common\ProConOS.xml in a text editor and enter the name for the parameter.

| Range of values | Description                                   |
|-----------------|-----------------------------------------------|
| True            | The retentive data are saved (default value). |
| False           | The retentive data are not saved.             |

#### 6.3.16 RETAINSIZE parameter

**Description** The value of this parameter defines the size of the area for the retentive data in bytes. This size can be defined if necessary.

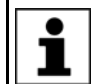

If the value of the RETAINSIZE parameter is modified, these settings must be reconfigured in Multiprog.

Procedure

 Open the file ...Config\User\Common\ProConOS.xml in a text editor and enter the name for the parameter.

| Value | Description             |
|-------|-------------------------|
| 4096  | Default size 4096 bytes |

#### 6.3.17 ProConOS\_ROOTPATH parameter

**Description** The path specified in this parameter defines the directory in which the ProConOS files are located. The directory must be read- and write-enabled.

The robot controller must be restarted after the path specification is changed.

Procedure

 Open the file ...Config\User\Common\ProConOS.xml in a text editor and enter the name in the parameter.

| Syntax                       | Description                        |
|------------------------------|------------------------------------|
| ProConOS_ROOTPATH = ProConOS | Path relative to<br>C:\KRC\ROBOTER |

#### 6.3.18 SIGNALFILES parameter

**Description** The SIGNALFILES parameter is used to signal \*.dat files to the ProConOS system. These files are used to access I/O data symbolically. The parameter is preset during setup with the following files:

- KRC\R1\System\\$CONFIG.DAT
- KRC\STEU\MADA\\$MACHINE.DAT

These files can be expanded.

The function is used by the following libraries:

- AutoExLib
- ExtensionLib

Procedure

 Open the file ...\KRC\IRoboter\Config\User\Common\PROCONOS.xml in a text editor and modify the parameter.

#### 6.3.19 SIGNALFILEREAD parameter

**Description** The signal files in the parameter **SIGNALFILES** are read in accordance with the entry **SIGNALFILEREAD**.

Procedure

 Open the file ...Config\User\Common\ProConOS.xml in a text editor and enter the name for the parameter.

| Syntax                      | Description                                                                                                    |
|-----------------------------|----------------------------------------------------------------------------------------------------|
| SIGNAL-<br>FILEREAD = START | The signal files are read once by ProConOS on booting.                                                                                                 |
|                             | If the area after "=" is left blank or the parameter<br>is deleted, the signal files are read every time the<br>ProConOS program execution is started. |

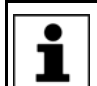

If Automatic External interface signals are reconfigured, ProConOS must be stopped and restarted.

Κυκα

# 7 Diagnosis

# 7.1 Displaying diagnostic data

#### Procedure

1. Select **Diagnosis > Diagnostic monitor** in the main menu.

2. Select the **ProConOS** module in the **Module** box. Diagnostic data are displayed for ProConOS.

### Description

The following diagnostic data are displayed:

| Name                                   | Description                                                                                    |
|----------------------------------------|------------------------------------------------------------------------------------------------|
| Run status                             | ProConOS status:                                                                               |
|                                        | <ul> <li>SPS_ON: ProConOS is started and no<br/>PLC program is loaded.</li> </ul>              |
|                                        | • <b>SPS_RUN</b> : The PLC program is started.                                                 |
|                                        | <ul> <li>SPS_STOP: The PLC program is loaded<br/>and not started.</li> </ul>                   |
|                                        | <ul> <li>SPS_DEBUGGED: The PLC program is<br/>stopped.</li> </ul>                              |
|                                        | <ul> <li>SPS_LOADING: The PLC program is<br/>being loaded.</li> </ul>                          |
| Ticks per second                       | Ticks triggered per second by the PLC                                                          |
| ProConOS system tick                   | Status of the ProConOS system ticks:                                                           |
| status                                 | ■ 1: OK                                                                                        |
|                                        | • 0: Error                                                                                     |
| ProConOS system tick                   | Consecutive counter of the ProConOS system ticks                                               |
| ProConOS RT tick                       | ProConOS system ticks in seconds                                                               |
| Project status                         | Internal status of the project                                                                 |
| Default task cycle time                | Cycle time of the ProConOS default task (in ms)                                                |
| ProConOS project source code: ZIP name | <ul> <li>Exist: ProConOS project exists as a ZIP<br/>file on the target controller.</li> </ul> |
|                                        | <ul> <li>None: ProConOS project does not exist<br/>on the target controller.</li> </ul>        |
| Name of the boot project               | Name of the boot project                                                                       |
| Project name                           | Name of the ProConOS project                                                                   |
| Project configuration                  | Hardware configuration in the project                                                          |
| Resource name                          | Name of the hardware resource                                                                  |
| Number of errors                       | Number of errors in the ProConOS error<br>memory                                               |
| Pcos_Error(x)                          | Error in the ProConOS memory. The first 10 errors are displayed with error code.               |
| Number of user tasks                   | Number of tasks defined by the user in the ProConOS project                                    |
| User_Task_Info(x)                      | Information about a user task:                                                                 |
|                                        | Name                                                                                           |
|                                        | <ul> <li>Watchdog</li> </ul>                                                                   |
|                                        | Type of task: event, cyclical, default                                                         |
|                                        | A maximum of 16 user tasks can be config-<br>ured.                                             |

| Name                     | Description                                                                                                    |
|--------------------------|----------------------------------------------------------------------------------------------------|
| User_Task_Statistics(x)  | Statistics about a user task:                                                                                                    |
|                          | Name                                                                                                    |
|                          | Cycle time                                                                                                    |
|                          | <ul> <li>Delay</li> </ul>                                                                                                    |
| Number of system tasks   | Number of system tasks (max. 12)                                                                                                    |
| Sys_Task_Info(x)         | Information about a system task:                                                                                                    |
|                          | Name                                                                                                    |
|                          | Priority                                                                                                    |
|                          | <ul> <li>Mode</li> </ul>                                                                                                    |
|                          | Current status                                                                                                    |
| Kernel version           | Version of the ProConOS kernel                                                                                                    |
| Firmware version         | KUKA firmware version of ProConOS                                                                                                    |
| ProConOS root dir        | Directory entered in the<br>ProConOS_ROOTPATH parameter.                                                                                   |
| ProConOS file access dir | Directory entered in the                                                                                                    |
|                          | FileAccess_RootPath parameter.                                                                                                    |
| Configured program size  | Value entered in the ProgramSize parameter                                                                                                 |
| Configured retain size   | Value entered in the RETAINSIZE parameter                                                                                                  |
| block                    | able in the system (in bytes)                                                                                                    |
| Program memory           | Program memory available for ProConOS (in                                                                                                  |
|                          | bytes)                                                                                                    |
| System data memory       | Memory available for system data (in bytes)                                                                                                |
| SPOC: UserSaveActive     | Status of the variable<br>bSPOC_UserSafetyActive:                                                                                          |
|                          | 1: Not safe                                                                                                    |
|                          | • 0: Safe                                                                                                    |
| SPOC: MotionEnabled      | Status of the variable<br>bSPOC_MotionEnabled:                                                                                             |
|                          | 1: Motion is enabled.                                                                                                    |
|                          | <b>0</b> : Motion is not enabled.                                                                                                    |
| Retain data valid        | <ul> <li>1: ProConOS data that were saved when<br/>the system was shut down are valid.</li> </ul>                                          |
|                          | • 0: ProConOS data that were saved when the system was shut down are not valid.                                                            |
| Exemp task               | Name of the task entered in the KukaSet-<br>tings/ExempTask parameter                                                                      |
| Scheduling ticks         | Value entered in the KukaSettings/NrkTick parameter                                                                                        |
| KRC signal read mode     | • each START: The signal files entered in                                                                                                  |
|                          | the SIGNALFILES parameter are read<br>every time ProConOS is started.                                                                      |
|                          | <ul> <li>each BOOT: The signal files entered in<br/>the SIGNALFILES parameter are read<br/>every time the controller is booted.</li> </ul> |

Κυκα

# 8 KUKA Service

#### 8.1 Requesting support

Introduction The KUKA Roboter GmbH documentation offers information on operation and provides assistance with troubleshooting. For further assistance, please contact your local KUKA subsidiary.

**Information** The following information is required for processing a support request:

- Model and serial number of the robot
- Model and serial number of the controller
- Model and serial number of the linear unit (if applicable)
- Version of the KUKA System Software
- Optional software or modifications
- Archive of the software
- Application used
- Any external axes used
- Description of the problem, duration and frequency of the fault

### 8.2 KUKA Customer Support

Availability KUKA Customer Support is available in many countries. Please do not hesitate to contact us if you have any questions.

| Argentina | Ruben Costantini S.A. (Agency) |
|-----------|--------------------------------|
|           | Luis Angel Huergo 13 20        |
|           | Parque Industrial              |
|           | 2400 San Francisco (CBA)       |
|           | Argentina                      |
|           | Tel. +54 3564 421033           |
|           | Fax +54 3564 428877            |
|           | ventas@costantini-sa.com       |
|           |                                |
|           |                                |

Australia Headland Machinery Pty. Ltd. Victoria (Head Office & Showroom) 95 Highbury Road Burwood Victoria 31 25 Australia Tel. +61 3 9244-3500 Fax +61 3 9244-3501 vic@headland.com.au www.headland.com.au

| Belgium | KUKA Automatisering + Robots N.V.<br>Centrum Zuid 1031<br>3530 Houthalen<br>Belgium<br>Tel. +32 11 516160<br>Fax +32 11 526794<br>info@kuka.be<br>www.kuka.be                                                           |
|---------|----------------------------------------------------------------------------------------------------|
| Brazil  | KUKA Roboter do Brasil Ltda.<br>Avenida Franz Liszt, 80<br>Parque Novo Mundo<br>Jd. Guançã<br>CEP 02151 900 São Paulo<br>SP Brazil<br>Tel. +55 11 69844900<br>Fax +55 11 62017883<br>info@kuka-roboter.com.br           |
| Chile   | Robotec S.A. (Agency)<br>Santiago de Chile<br>Chile<br>Tel. +56 2 331-5951<br>Fax +56 2 331-5952<br>robotec@robotec.cl<br>www.robotec.cl                                                                                |
| China   | KUKA Automation Equipment (Shanghai) Co., Ltd.<br>Songjiang Industrial Zone<br>No. 388 Minshen Road<br>201612 Shanghai<br>China<br>Tel. +86 21 6787-1808<br>Fax +86 21 6787-1805<br>info@kuka-sha.com.cn<br>www.kuka.cn |
| Germany | KUKA Roboter GmbH<br>Zugspitzstr. 140<br>86165 Augsburg<br>Germany<br>Tel. +49 821 797-4000<br>Fax +49 821 797-1616<br>info@kuka-roboter.de<br>www.kuka-roboter.de                                                      |

| U | н |
|---|---|

| France | KUKA Automatisme + Robotique SAS<br>Techvallée<br>6, Avenue du Parc<br>91140 Villebon S/Yvette<br>France<br>Tel. +33 1 6931660-0<br>Fax +33 1 6931660-1<br>commercial@kuka.fr<br>www.kuka.fr                                                  |
|--------|----------------------------------------------------------------------------------------------------|
| India  | KUKA Robotics India Pvt. Ltd.<br>Office Number-7, German Centre,<br>Level 12, Building No 9B<br>DLF Cyber City Phase III<br>122 002 Gurgaon<br>Haryana<br>India<br>Tel. +91 124 4635774<br>Fax +91 124 4635773<br>info@kuka.in<br>www.kuka.in |
| Italy  | KUKA Roboter Italia S.p.A.<br>Via Pavia 9/a - int.6<br>10098 Rivoli (TO)<br>Italy<br>Tel. +39 011 959-5013<br>Fax +39 011 959-5141<br>kuka@kuka.it<br>www.kuka.it                                                                             |
| Japan  | KUKA Robotics Japan K.K.<br>Daiba Garden City Building 1F<br>2-3-5 Daiba, Minato-ku<br>Tokyo<br>135-0091<br>Japan<br>Tel. +81 3 6380-7311<br>Fax +81 3 6380-7312<br>info@kuka.co.jp                                                           |
| Korea  | KUKA Robotics Korea Co. Ltd.<br>RIT Center 306, Gyeonggi Technopark<br>1271-11 Sa 3-dong, Sangnok-gu<br>Ansan City, Gyeonggi Do<br>426-901<br>Korea<br>Tel. +82 31 501-1451<br>Fax +82 31 501-1461<br>info@kukakorea.com                      |

| Malaysia | KUKA Robot Automation Sdn Bhd<br>South East Asia Regional Office<br>No. 24, Jalan TPP 1/10<br>Taman Industri Puchong<br>47100 Puchong<br>Selangor<br>Malaysia<br>Tel. +60 3 8061-0613 or -0614<br>Fax +60 3 8061-7386<br>info@kuka.com.my |
|----------|----------------------------------------------------------------------------------------------------|
| Mexico   | KUKA de Mexico S. de R.L. de C.V.<br>Rio San Joaquin #339, Local 5<br>Colonia Pensil Sur<br>C.P. 11490 Mexico D.F.<br>Mexico<br>Tel. +52 55 5203-8407<br>Fax +52 55 5203-8148<br>info@kuka.com.mx                                         |
| Norway   | KUKA Sveiseanlegg + Roboter<br>Bryggeveien 9<br>2821 Gjövik<br>Norway<br>Tel. +47 61 133422<br>Fax +47 61 186200<br>geir.ulsrud@kuka.no                                                                                                   |
| Austria  | KUKA Roboter Austria GmbH<br>Vertriebsbüro Österreich<br>Regensburger Strasse 9/1<br>4020 Linz<br>Austria<br>Tel. +43 732 784752<br>Fax +43 732 793880<br>office@kuka-roboter.at<br>www.kuka-roboter.at                                   |
| Poland   | KUKA Roboter Austria GmbH<br>Spółka z ograniczoną odpowiedzialnością<br>Oddział w Polsce<br>UI. Porcelanowa 10<br>40-246 Katowice<br>Poland<br>Tel. +48 327 30 32 13 or -14<br>Fax +48 327 30 32 26<br>ServicePL@kuka-roboter.de          |

8 KUKA Service

| Portugal    | KUKA Sistemas de Automatización S.A.<br>Rua do Alto da Guerra n° 50<br>Armazém 04<br>2910 011 Setúbal<br>Portugal<br>Tel. +351 265 729780<br>Fax +351 265 729782<br>kuka@mail.telepac.pt                                                  |
|-------------|----------------------------------------------------------------------------------------------------|
| Russia      | OOO KUKA Robotics Rus<br>Webnaja ul. 8A<br>107143 Moskau<br>Russia<br>Tel. +7 495 781-31-20<br>Fax +7 495 781-31-19<br>kuka-robotics.ru                                                                                                   |
| Sweden      | KUKA Svetsanläggningar + Robotar AB<br>A. Odhners gata 15<br>421 30 Västra Frölunda<br>Sweden<br>Tel. +46 31 7266-200<br>Fax +46 31 7266-201<br>info@kuka.se                                                                              |
| Switzerland | KUKA Roboter Schweiz AG<br>Industriestr. 9<br>5432 Neuenhof<br>Switzerland<br>Tel. +41 44 74490-90<br>Fax +41 44 74490-91<br>info@kuka-roboter.ch<br>www.kuka-roboter.ch                                                                  |
| Spain       | KUKA Robots IBÉRICA, S.A.<br>Pol. Industrial<br>Torrent de la Pastera<br>Carrer del Bages s/n<br>08800 Vilanova i la Geltrú (Barcelona)<br>Spain<br>Tel. +34 93 8142-353<br>Fax +34 93 8142-950<br>Comercial@kuka-e.com<br>www.kuka-e.com |

| South Africa   | Jendamark Automation LTD (Agency)<br>76a York Road<br>North End<br>6000 Port Elizabeth<br>South Africa<br>Tel. +27 41 391 4700<br>Fax +27 41 373 3869<br>www.jendamark.co.za                                                                                                    |
|----------------|----------------------------------------------------------------------------------------------------|
| Taiwan         | KUKA Robot Automation Taiwan Co., Ltd.<br>No. 249 Pujong Road<br>Jungli City, Taoyuan County 320<br>Taiwan, R. O. C.<br>Tel. +886 3 4331988<br>Fax +886 3 4331948<br>info@kuka.com.tw<br>www.kuka.com.tw                                                                         |
| Thailand       | KUKA Robot Automation (M)SdnBhd<br>Thailand Office<br>c/o Maccall System Co. Ltd.<br>49/9-10 Soi Kingkaew 30 Kingkaew Road<br>Tt. Rachatheva, A. Bangpli<br>Samutprakarn<br>10540 Thailand<br>Tel. +66 2 7502737<br>Fax +66 2 6612355<br>atika@ji-net.com<br>www.kuka-roboter.de |
| Czech Republic | KUKA Roboter Austria GmbH<br>Organisation Tschechien und Slowakei<br>Sezemická 2757/2<br>193 00 Praha<br>Horní Počernice<br>Czech Republic<br>Tel. +420 22 62 12 27 2<br>Fax +420 22 62 12 27 0<br>support@kuka.cz                                                               |
| Hungary        | KUKA Robotics Hungaria Kft.<br>Fö út 140<br>2335 Taksony<br>Hungary<br>Tel. +36 24 501609<br>Fax +36 24 477031<br>info@kuka-robotics.hu                                                                                                    |

8 KUKA Service

| KUKA Robotics Corp.        |
|----------------------------|
| 22500 Key Drive            |
| Clinton Township           |
| 48036                      |
| Michigan                   |
| USA                        |
| Tel. +1 866 8735852        |
| Fax +1 586 5692087         |
| info@kukarobotics.com      |
| www.kukarobotics.com       |
|                            |
| KUKA Automation + Robotics |
| Hereward Rise              |
| Halesowen                  |
| B62 8AN                    |
| UK                         |
| Tel. +44 121 585-0800      |
| Fax +44 121 585-0900       |
| sales@kuka.co.uk           |

USA

UK

KUKA.PLC ProConOS 4-1 4.0

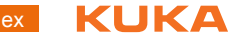

# Index

#### Α

AUTOARCHIVERETAIN 20 AUTOARCHIVERETAIN parameter 20

#### С

Configurable ProConOS parameters 16 Configuration 15 Configuring a task priority 15 Configuring the ProConOS/Multiprog interface 16 Controlling ProConOS by means of KRL 13

## D

DELRETAIN 20 DELRETAIN parameter 20 Diagnosis 23 Diagnostic data, displaying 23 Diagnostic monitor (menu item) 23 Documentation, industrial robot 5

### Ε

Exception 6

#### F

FileAccess\_RootPath 19 FileAccess\_RootPath parameter 19

#### I

IgnoreDeinstalledIoDrv 19 IgnoreDeinstalledIoDrv parameter 19 Installation 11 Interbus 11 Introduction 5

## Κ

KLI 6 KUKA Customer Support 25 KUKA.PLC Multiprog 5-35 6 KUKA.PLC ProConOS 4-1, installing 11 KUKA.PLC ProConOS 4-1, uninstalling 11 KukaScheduling 18 KukaScheduling parameter 18 KukaSettings/ExempTask 19 KukaSettings/ExempTask parameter 19 KukaSettings/NrkTick 18 KukaSettings/NrkTick parameter 18

## 0

Operation 13 Overview, KUKA.PLC ProConOS 4-1 7

#### Ρ

Prioldle 18 Prioldle parameter 18 PriosSvisor 16 PrioSvisor parameter 16 PRIOSYSTEM 17 PRIOSYSTEM parameter 17 PRIOUSER 17 PRIOUSER parameter 17 ProConOS\_ROOTPATH 21 ProConOS\_ROOTPATH parameter 21 ProConOS/Multiprog interface, configuration 16 Product description 7 PROFIBUS 11 PROFINET 11 ProgramSize 19 ProgramSize para 19

#### R

ReloadBootFileAtReconfig 19 ReloadBootFileAtReconfig parameter 19 RETAINSIZE 20 RETAINSIZE parameter 20 Retentive data 6

#### S

Safety 9 Safety instructions 5 Service, KUKA Roboter 25 SIGNALFILEREAD 21 SIGNALFILEREAD parameter 21 SIGNALFILES 21 SIGNALFILES parameter 21 Single point of control 9 SPOC 6, 9 Support request 25 System requirements 11

#### Т

Target group 5 Terms used 6 Time slice 6 Trademarks 6 Training 5

#### W

WarmStartCheck 20 WarmStartCheck parameter 20 Warnings 5 Watchdog 6 WorkVisual 6 WriteTsmOnStop 19 WriteTsmOnStop parameter 19 KUKA.PLC ProConOS 4-1 4.0